## Outlook 設定手順

Office(Outlook 含む)のインストール方法に関しましては、下記ホームページをご参照ください。

| <ul> <li>         ・・・ ○ 合 https://support.microsoft.com/ja-jp/office         な 点 色 ● ・・・         ・・・         ・・・         ・・・</li></ul>                             | <ul> <li></li></ul>                                                                                                    | 🚦 Microsoft Office ヘルプと | HU-IV × +                    |                      |                      | >        | × |
|----------------------------------------------------------------------------------------------------|----------------------------------------------------------------------------------------------------|-------------------------|------------------------------|----------------------|----------------------|----------|---|
| Microsoft サポート 単単語サマ Microsoft 38 5 43,735<br>のHicrosoft サポート 単語 ◇ デバイス ◇ 単紙語 Office をインストールする アカウントおよび課金 デンブレート<br>Office のヘルレプとトレーニングにようこそ<br>何かお手伝いできることがありますか? | <ul> <li>Microsoft サポート #示き目やす。Microsoft 335 を揺入する</li> <li>Office のサポート 製品 ∨ デバイス ∨ 最新機能 Office をインストールする アカウントおよび建金 テンプレート</li> <li>Office のヘリレプとトレーニングにようこそ</li> <li>何かお手広いできることがありますか?</li> </ul> | ← → 0 @                 | https://support.microsoft.co | om/ja-jp/office      | ☆ た                  | @ 😩 ···  | • |
| Office のサポート NBA デバイス 副前部 Office をインストールする アカウントおよび現金 テンプレート<br>Office のヘルレプとトレーニングにようこそ<br>何かお手伝いできることがありますか?                                                     | Office のサポート       製品       デバイス       単純物       Office をインストールする       アカウントおよび課金       テンプレート         Office のヘルレプとトレーニングにようこそ         何かお手伝いできることがありますか?       →                                   | Microsoft               | サポート 表示を増やす ~ [              | Microsoft 365 を購入する  | すべて Microsoft 製品 🍾 🌙 | A R O    | Î |
| Office のヘルプとトレーニングにようこそ<br><sub>例かめ手伝いできることがありますか?</sub>                                                                                                    | Office のヘルプとトレーニングにようこそ<br><sup>何かお手伝いできることがありますか?</sup> →                                                                                                    | Office のサポート            | 劇品 〜 デバイス 〜 目                | 最新情報 Office をインストール? | する アカウントおよび課金        | テンプレート   |   |
|                                                                                                    |                                                                                                    | Off                     | ice のヘルプ                     | とトレーニン               | グにようこそ               | -        |   |
|                                                                                                    |                                                                                                    | 何かお                     | 手伝いできることがあります                | rby?                 |                      | <b>→</b> |   |
|                                                                                                    |                                                                                                    | <u>ම</u> ාත්            | 手伝いできることがあります                | th?                  | ×                    | <b>→</b> |   |

Outlook のインストール終了後、設定を開始します。 設定を始める前にケーブルインターネット b-net<登録内容のお知らせ>をご用意ください。

## (1) Outlook の設定

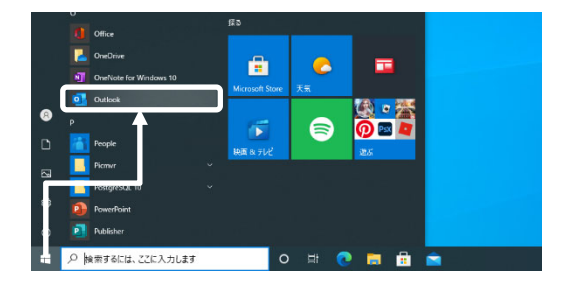

|                      | 🛃 Outlook                       |  |
|----------------------|---------------------------------|--|
| メール アドレス<br>kcvtaro( | @b-net.kcv.jp                   |  |
|                      | 詳細オプション ▲<br>▼自分で自分のアカウントを手動で設定 |  |
|                      | 接続                              |  |

 デスクトップ画面左下の[スタート]をクリックし、 [Outlook]を選択します。

- ② ご自身のメールアドレスを入力します。
- ③ [詳細オプション]をクリックし、[自分で自分のア カウントを手動で設定]にチェックを入れます。
- ④ [接続]をクリックします。

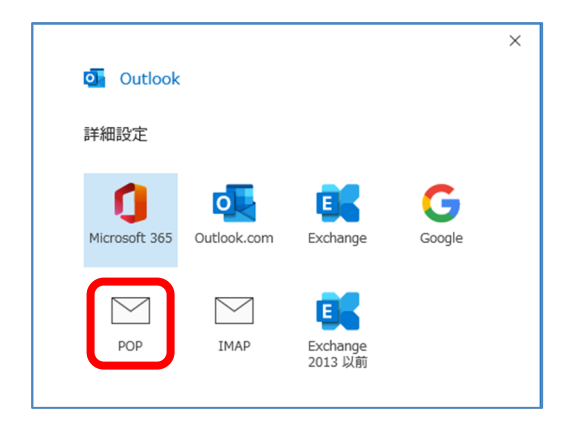

[詳細設定]画面が表示された後、[POP]をクリックします。

- $\times$ POP アカウントの設定 kcvtaro@b-net.kcv.jp (別のユーザー) 受信メール ポート 995 サーバー mail.b-net.kcv.jp ✓ このサーバーでは暗号化された接続 (SSL/TLS) が必要 □ セキュリティで保護されたパスワード認証 (SPA) でのログオンが必要 送信メール サーバー mail.b-net.kcv.jp ポート 587 暗号化方法 STARTTLS 🔻 セキュリティで保護されたパスワード認証 (SPA) でのログオンが必要 メッセージ配信 🗌 既存のデータ ファイルを使用 参照... 前に戻る
- ⑥ 下表(赤字部分)を参照しながら、必要事項を入 カします。また、入力後、次へをクリックします。

## 受信メール

| サーバー        | mail.b-net.kcv.jp   |
|-------------|---------------------|
| <b>ポー</b> ト | 995                 |
| [このサーバーつ    | では暗号化された接続(SSL/TLS) |
| が必要]にチェッ    | クを入れる               |

送信メール

| サーバー  | mail.b-net.kcv.jp |  |
|-------|-------------------|--|
| ポート   | 587               |  |
| 暗号化方法 | STARTTLS          |  |

|                      | ×        |
|----------------------|----------|
| POP アカウントの設定         |          |
| kcvtaro@b-net.kcv.jp | (別のユーザー) |
| パスワード                |          |
| ******               | 6        |
|                      |          |
|                      |          |
|                      |          |
|                      |          |
|                      |          |
|                      |          |
|                      |          |
|                      |          |
|                      |          |
|                      |          |
|                      |          |
| 前に戻る                 | 接続       |
|                      |          |
|                      |          |

⑦ <登録内容のお知らせ>に記載してあるパスワ
 ードを入力後、接続をクリックします。

| In I I - the the |                                                                                                  |                                                    |
|------------------|--------------------------------------------------------------------------------------------------|----------------------------------------------------|
| 加されました           |                                                                                                  |                                                    |
| o-net.kcv.jp     |                                                                                                  |                                                    |
|                  |                                                                                                  |                                                    |
|                  |                                                                                                  |                                                    |
|                  |                                                                                                  |                                                    |
|                  |                                                                                                  |                                                    |
| 10               |                                                                                                  |                                                    |
|                  |                                                                                                  |                                                    |
| 詳細オプション          | <b>`</b>                                                                                         |                                                    |
| 分で自分のアカウント       | を手動で設定                                                                                           |                                                    |
|                  |                                                                                                  |                                                    |
|                  | _                                                                                                |                                                    |
|                  |                                                                                                  |                                                    |
|                  | 0-net.kcv.jp<br>0-<br>10<br>11<br>11<br>11<br>11<br>11<br>11<br>11<br>11<br>11<br>11<br>11<br>11 | 0-net.kcv.jp<br>ロ<br>詳細オプション へ<br>分で自分のアカウントを手動で設定 |

 C
 ○
 ○
 ○
 ●
 株式

 アイル
 ホーム
 送荷
 表示
 ヘルブ
 ESET

 10
 新しパメール ~
 白
 □
 □
 ○
 ○
 ○
 □
 □
 □
 □
 □
 □
 □
 □
 □
 □
 □
 □
 □
 □
 □
 □
 □
 □
 □
 □
 □
 □
 □
 □
 □
 □
 □
 □
 □
 □
 □
 □
 □
 □
 □
 □
 □
 □
 □
 □
 □
 □
 □
 □
 □
 □
 □
 □
 □
 □
 □
 □
 □
 □
 □
 □
 □
 □
 □
 □
 □
 □
 □
 □
 □
 □
 □
 □
 □
 □
 □
 □
 □
 □
 □
 □
 □
 □
 □
 □
 □
 □
 □
 □</td

| $\in$                 | 受信トレイ - kovtaro@b-net.kov.jp                                                                            |
|-----------------------|----------------------------------------------------------------------------------------------------|
| 194                   | アカウント情報                                                                                                 |
| 開く/エクスポート<br>名前を付けて保存 | kcvtaro@b-net.kcv.jp<br>POP/SMTP                                                                        |
|                       | + アカウントの油加<br>アカウントの設定                                                                                  |
| 印刷<br>Office<br>アカウント | COPカウントの設定を変更、または追加の機械を設定します。     Tカウント     Size Android 用の Outlook アカル入手     アカウント設定(A)     アカウント設定(A) |
|                       | ◇ アウントを追加または期後、6か、股存の<br>接続変をを変更します。<br>また利用して、メールボックスのサイズを管理します。                                       |
|                       | <ul> <li>○ ハンラーを定め用(回)</li> <li>○ ロルtook に構成されているアカウントのパス<br/>ワードを更新します。</li> </ul>                     |
| ¥87                   | ○ アカウント名と同期の設定(1)<br>(※) アカウント名と初めアカウントの設<br>定とフォルターの内期の設定を実現れます。<br>またります。                             |
|                       | <ul> <li>サーバーの認定(S)</li> <li>サーバー名、ボート、認証の絵定など、ログ</li> </ul>                                            |

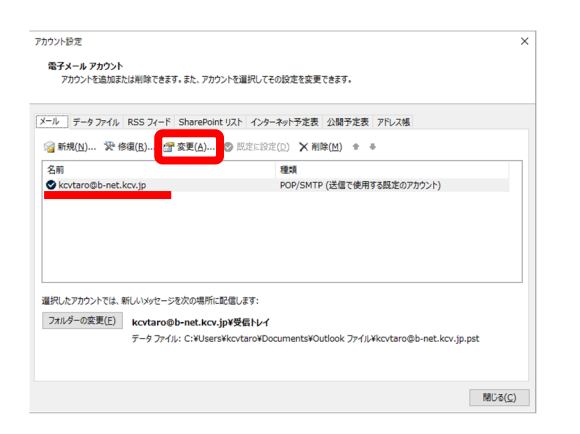

「アカウントが正常に追加されました」と表示されたら、[Outlook Mobileをスマートフォンにも設定する]のチェックを外し、完了をクリックします。

⑨ [受信トレイ]画面が表示されたら、[ファイル]を クリックします。

 (1) [アカウント設定]をクリックし、表示されたメニュ ーから[アカウント設定(A)]を選択します。

 手順⑧で追加されたメールアドレスを選択し、[変 更]をクリックします。

|                                             |                                                       | × |
|---------------------------------------------|-------------------------------------------------------|---|
| POP アカウントの設                                 | 定                                                     |   |
| kcvtaro@b-net.kcv.                          | jp                                                    |   |
| 全般設定                                        |                                                       |   |
| 自分の名前                                       | KCV 太郎                                                |   |
| アカウント名                                      | kcvtaro@b-net.kcv.jp                                  |   |
|                                             | 例: "職場" または "Microsoft アカウント"                         |   |
| 返信先アドレス                                     |                                                       |   |
| 組織                                          |                                                       |   |
| メールの設定<br>✓ サーバーにメッセー<br>✓ サーバー:<br>□ [削除済。 | ージのコピーを残す<br>から削除する 14 日後<br>みアイテム] から削除されたら、サーバーから削除 |   |
| メールの設定をリセッ                                  |                                                       |   |

 [1] [自分の名前]と[メールの設定]を修正し、次へ をクリックします。

[自分の名前] ご自身の名前を入力します。ここで設定した 名前は、相手がお客様からのメールを受信し

た際に送信者欄に表示されます。

[メールの設定] [サーバーにメッセージのコピーを残す]のチ ェックを外します(推奨設定)。

ただし、Web メールと併用する場合、または複数の端末で同じメールアドレスを使用する場合は、 「サーバーにメッセージのコピーを残す」、「サーバーから削除する 14 日後」にチェックを入れてく ださい。なお、「14 日後」部分はご自身の使用環境に応じて変更してください。

|                  | × |
|------------------|---|
| Outlook          |   |
|                  |   |
| アカウントが正常に更新されました |   |
|                  |   |
|                  |   |
|                  |   |
|                  |   |
|                  |   |
|                  |   |
|                  |   |
|                  |   |
|                  |   |
|                  |   |
| 完了               |   |
|                  |   |

「アカウントが正常に更新されました」と表示されたら、完了をクリックします。

これで設定作業は完了です。

## (2) Outlook の設定確認

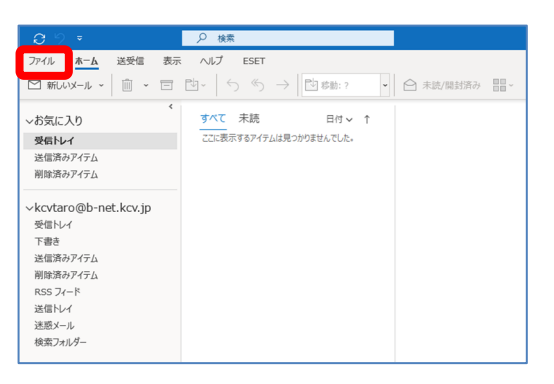

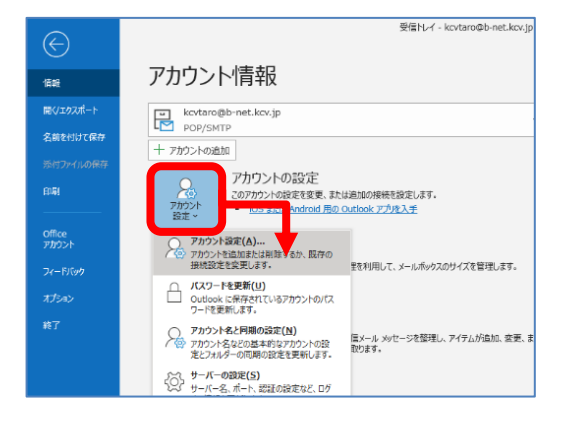

- ① Outlook を起動します。
- ② [ファイル]をクリックします。

③ [アカウント設定]をクリックし、表示されたメニュ ーから[アカウント設定(A)]を選択します。

| リウント設定                             |                                     |  |
|------------------------------------|-------------------------------------|--|
| 電子メール アカウント<br>アカウントを追加または削除できます。ま | た、アカウントを選択してその設定を変更できます。            |  |
| ール データファイル RSS フィード Sh             | arePoint リスト インターネット予定表 公開予定表 アドレス帳 |  |
| 🗟 新規(N) 🌠 修復(B) 🖅 変]               | 更(Δ) 💿 既定に設定(①) 🗙 削除(Δ) 🔹 🖷         |  |
| 名前                                 | 種類                                  |  |
| Skovtaro@b-net.kov.jp              | POP/SMTP (送信で使用する既定のアカウント)          |  |
|                                    |                                     |  |
|                                    |                                     |  |
|                                    |                                     |  |
|                                    |                                     |  |
|                                    |                                     |  |
|                                    |                                     |  |

④ 確認したいメールアドレスを選択し、[修復]をクリックします。

| メール アドレ | outlook       | × |
|---------|---------------|---|
| kcvtarc | @b-net.kcv.jp |   |
|         | 詳細オブション ▲     |   |
|         | 修復            |   |

5 [詳細オプション]で[自分で自分のアカウントを手 動で修復]にチェックを入れた後、修復をクリック します。

| POP アカウントの言<br>kcvtaro@b-net.kcv | 设定<br>/.jp                              |                         |
|----------------------------------|-----------------------------------------|-------------------------|
| 受信メール 🔺                          |                                         |                         |
| ユーザー名                            | kcvtaro@b-net.kcv.jp                    |                         |
| パスワード                            | *****                                   | 0                       |
|                                  | ☑ パスワードを保存する                            |                         |
| サーバー ma                          | il.b-net.kcv.jp                         | ボート 995                 |
| ✓ このサーバー                         | では暗号化された接続 (SSL/Ti<br>保護されたパスワード認証 (SPA | LS) が必要<br>A) でのログオンが必要 |
| 送信メール 🗸                          |                                         |                         |

⑥ 下表(赤字部分)通りの設定になっているか確認 します。正しく設定できていない場合は修正しま す。

受信メール

| ユーザー名                      | ご自身のメールアドレス                |  |
|----------------------------|----------------------------|--|
|                            | 例では、kcvtaro@b-net. kcv. jp |  |
| サーバー                       | mail.b-net.kcv.jp          |  |
| <b>ポー</b> ト                | 995                        |  |
| [このサーバーでは暗号化された接続(SSL/TLS) |                            |  |
| が必要]にチェックを入れる              |                            |  |

|                                       | × |
|---------------------------------------|---|
| POP アカウントの設定                          |   |
| kcvtaro@b-net.kcv.jp                  |   |
|                                       |   |
|                                       |   |
|                                       |   |
| mail.b-net.kcv.jp %-1 587             |   |
| 暗号化方法 STARTTLS 🔻                      |   |
| サーバーのタイムアウト 1分                        |   |
| □ セキュリティで保護されたパスワード認証 (SPA) でのログオンが必要 |   |
| ✓ 送信 (SMTP) サーバーには認証が必要です             |   |
| ◎ 受信メール サーバーと同じ設定を使用する                |   |
| ○ ユーザー名とパスワードを使用してログオン                |   |
| ○ メールを送信する前に受信メール サーバーにログオンする         |   |
|                                       |   |
|                                       |   |
|                                       |   |
| 前に至ろ 次。                               |   |
| micke                                 |   |
|                                       |   |
|                                       |   |

アカウント設定

۲

電子メール アカウント アカウントを追加または削除できます。また、アカウントを選択してその設定を変更できます。

メール データ ファイル RSS フィード SharePoint リスト インターネット予定表 公開予定表 アドレス帳

1 アオルダーの変更(E) kcvtaroBb-net.kcv.jp/安信トレイ データ ファイル・C:VUsersVkcvtaroWDocumentsWOutlook ファイルVkcvtaroBb-net.kcv.jp.pst

種類 POP/SMTP (送信で使用する既定のアカウント)

☞新規(N)... 没修復(B)... 雪 変更(Δ)... ♡ 既定に設定(D) × 削除(M) \* \*

選択したアカウントでは、新しいメッセージを次の場所に配信します:

⑦ [送信メール]をクリックし、下表(赤字部分)通りの設定になっているか確認します。正しく設定できていない場合は修正します。
 確認または修正が終わったら、次へをクリックします。

| 送信メール      |                   |
|------------|-------------------|
| サーバー       | mail.b-net.kcv.jp |
| ポート        | 587               |
| 暗号化方法      | STARTTLS          |
| (1) [送信(SM | MTP)サーバーには認証が必要で  |
| す]にチェ      | ックを入れる            |
| (2)[受信メー   | ルサーバーと同じ設定を使用する]  |
| にチェック      | を入れる              |

- ⑧ 「アカウントが正常に修復されました」画面が表示 されたら、完了をクリックします。
- 9 再び[アカウント設定]画面に戻ります。
   確認したいメールアドレスを選択し、[変更]をクリックします。

閉じる(<u>C</u>)

|                                            | ×                                                     |  |
|--------------------------------------------|-------------------------------------------------------|--|
| POP アカウントの設定                               | 定                                                     |  |
| kcvtaro@b-net.kcv.j                        | p                                                     |  |
| 全般設定                                       |                                                       |  |
| 自分の名前                                      | KCV 太郎                                                |  |
| アカウント名                                     | kcvtaro@b-net.kcv.jp                                  |  |
|                                            | 例: "職場" または "Microsoft アカウント"                         |  |
| 返信先アドレス                                    |                                                       |  |
| 組織                                         |                                                       |  |
| メールの設定<br>ダ サーバーにメッセー<br>ダ サーバート<br>(削除済み) | ・ジのコピーを残す<br>・ら削除する 14 日後<br>ゥアイテム] から削除されたら、サーバーから削除 |  |
| メールの設定をリセット                                | x                                                     |  |

 設定を確認し、正しく設定できていない場合は修正します。確認または修正が終わったら、次へを クリックします。

[自分の名前]

ここに入力した名前がメール送信先に通知されます。誰から送信されたメールか相手の方がわかるような名前になっていますか?

[メールの設定]

[サーバーにメッセージのコピーを残す]のチ ェックが外れていますか?(推奨設定) ただし、Web メールと併用する場合、複数の 端末で同じメールアドレスを使用する場合は、 チェックを外してはいけません。

- 「アカウントが正常に更新されました」画面が表示 されたら、完了をクリックします。
- [アカウント設定]画面で閉じるをクリックし、設定 確認は完了です。